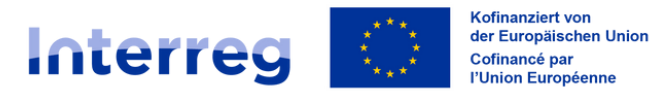

## **Oberrhein | Rhin Supérieur**

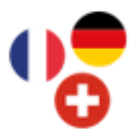

## Personalkosten (Methode 2) für eine Person die zu 100% für das Projekt arbeitet auf Synergie-CTE 🕦 🚟 eingeben

Betroffene Kostenkombinationen: 3, 4 und 7 Einzureichende Belege: Beschäftigungsdokument + Nachweis über die vollumpfängliche Abstellung für das Projekt

| Ausgestellt von                                                | Geben Sie den Namen ihrer Struktur an.<br>Bsp.: <b>Universität XY</b>                                                                                                    |
|----------------------------------------------------------------|----------------------------------------------------------------------------------------------------|
| Bezeichnung des Dokuments                                      | Verweisen Sie auf die Person, deren Personalkosten geltend gemacht<br>werden, indem Sie den Namen oder die Initialen der Person, das<br>betroffene Jahr und den Monat angeben.<br>Bsp.: <b>PERS_XY_TS_202401</b>                                                                                                    |
| Datum des Dokuments                                            | Wählen Sie das Datum des letzten Tages des Monats aus, für den die<br>Personalausgaben geltend gemacht werden.<br>Bsp.: <b>31.03.2025</b>                                                                                                    |
| Belegart                                                       | Wählen Sie Lohn- oder Gehaltszettel / Timesheet / belegmässiger<br>Nachweis der Personalkosten aus.                                                                                                    |
| Beigefügte Dokumente                                           | Fügen Sie den <b>Nachweis über die vollumfängliche Abstellung für</b><br><b>das Projekt</b> hinzu oder hängen Sie ihn an, falls Sie ihn zuvor direkt<br>unter "Ausgabenbelege" hochgeladen haben. Es ist nicht nowendig<br>den Beschäftigungsnachweis anzuhängen. In Kapitel 4 des Synergie-<br>CTE Tutorials finden Sie weitere Informationen zum Hochladen von<br>Belegen. |
| Maßnahme des Arbeitsplans, auf<br>die sich die Ausgabe bezieht | Wählen Sie die Maßnahme des Arbeitsplans aus, für den die Person<br>im betroffenen Monat am meisten Zeit aufgebracht hat.<br>Bsp.: <b>Durchführung von Diagnosen bei Landwirten</b>                                                                                                    |
| Ausgabenposten, auf den die<br>Ausgabe gebucht werden soll     | Wählen Sie <b>Personalkosten - Methode 2</b> aus.                                                                                                    |
| Art der Ausgabe                                                | Wählen Sie <b>Geldleistungen</b> aus.                                                                                                    |
| Zahlungsart                                                    | Wählen Sie <b>Sonstiges (Methode 2)</b> aus, da es sich um Einheitskosten handelt, deren Höhe sich vom tatsächlichen Lohn unterscheidet.                                                                                                    |
| Auszahlungsdatum                                               | Wählen Sie den letzten Tag des betroffenen Monats aus.<br>Bsp.: <b>31.03.2025</b>                                                                                                    |
| Gesamtbetrag der Ausgabe                                       | Geben Sie hier den monatlichen Gesamtbetrag ein, gemäß der vom<br>Programm festgelegten Einheitssätze. Der anzugebende Betrag hängt<br>von der Mitarbeiterkategorie der betroffenen Person ab. Siehe<br>Themenblatt "Förderfähigkeit der Ausgaben" des<br>Programmhandbuchs.<br>Bsp.: <b>3936.00 €</b> für die Kategorie B                                                   |
| Dem Projekt zuzuordnender<br>Betrag der Ausgabe                | Überprüfen Sie, ob der hier übertragene Betrag mit dem im vorherigen Feld eingegebenen Betrag übereinstimmt. Bsp.: <b>3936.00 €</b>                                                                                                    |
| Verortung der Ausgabe                                          | Diese Information ist vorausgefüllt: Sie müssen hier nichts eingeben.                                                                                                    |
| Öffentliche Vergabe                                            | Hier müssen Sie nichts eingeben: dieses Feld bezieht sich nicht auf<br>Personalausgaben.                                                                                                    |

Für weitere Informationen, denken Sie daran sich die Tutorials auf unserem Youtube Kanal anzusehen !